# www.plusdeck.com

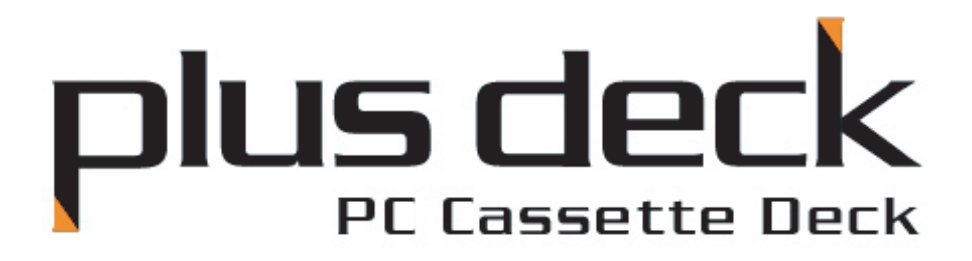

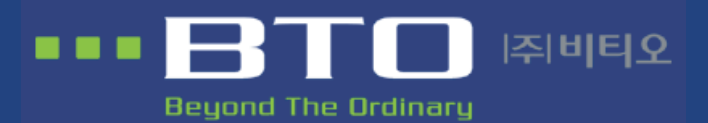

Ellim B/D 380-12, Seokyodong, Mapogu, Seoul, Korea, 121-839 Tel : +82-2-337-2601 Fax : +82-2-332 - 4476

## Introduction of Plusdeck

# A product which enables all the Cassette Deck's function on PC.Operated all of functions of cassette deck in PC

- Records all the sounds from PC onto Tape
- Records MP3 files, and all the internet streaming from PC onto Tape
- Use general cassette audio. Can be used all the audio.
- Hi quality record/playback as Hi-Fi audio.
- Play tape on PC/Converting sound from PC into MP3 files
  - Records all kinds of sound sources on Cassette Tape.
  - Records sounds from Internet contents Web learning, Internet Radio, Flash movie, etc onto Tape
  - Records CD sound onto Cassette Tape
  - Dub voice with mic on Tape

Now, you can listen all the PC sound from wherever you want

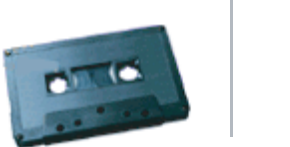

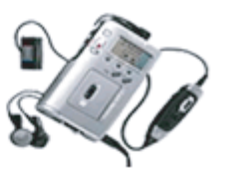

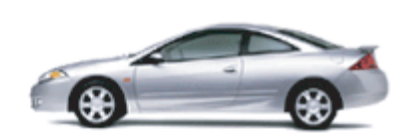

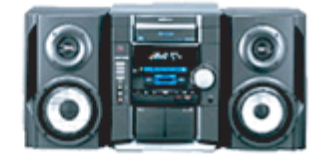

1

## suggestions for installation or usage

- If any of the parts are missing or defective, call 080-337-2601 or contact our retailer.
- Please consult your manual for precise installation and your safety.
- Please visit our web site www.plusdeck.com for more detailed explanation and updated news.
   (The contents of manual would be changed without notice for improvement.)
- It's not permitted to change and copy the manual without previous agreement with BTO Co.,Ltd

## The parts

| Plusdeck                     | bracket                                                                                                    | 20pin cable              |
|------------------------------|----------------------------------------------------------------------------------------------------|--------------------------|
|                              |                                                                                                    | <b>AI&gt;</b> + <b>T</b> |
| mini-to-mini audio cable 3EA | com port serial cable                                                                                                    | Bolts                    |
| Plus deck<br>Reserved        | PLUS CACK<br>Management<br>Provide States<br>Provide States |                          |
| Software Diskette            | maunal.                                                                                                    |                          |

# **OS** support

- MS window 95/98/ME, MS Windows NT 4.0/2000/XP

# System requirements

- Pentium 133Mhz or higher CPU
- System memory 16MB or higher
- 1 \* Slot 5.25 Bay / Soundcard ( or on board soundcard)

# SPEC

| Size (W *H *D)        | 145 * 40 * 215 |
|-----------------------|----------------|
| Tape Speed            | 4.75cm/sec     |
| Wow & Flutter         | 0.09%(WRMS)    |
| Frequency Response    | 30~18,000Hz    |
| Separation            | 40dB           |
| Signal-to-Noise Ratio | 55dB           |
| Power Supply          | DC 12V / DC 5V |

## how to install hardware

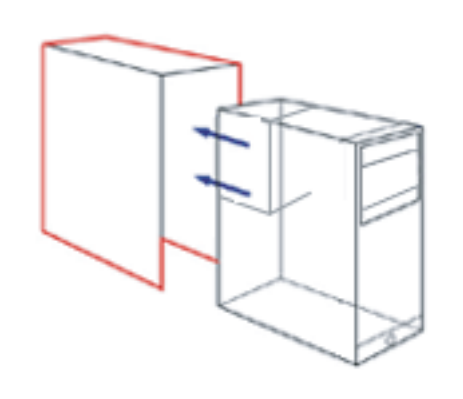

1.Turn off the power on PC and seperate cover of PC

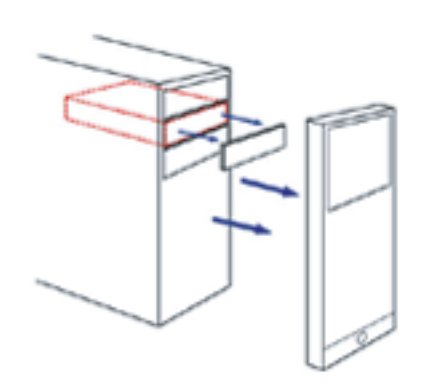

2. Remove the front panel from the bay that will hold the Plusdeck(In some cases, you may have to remove the whole front panel from PC)

- 3. Insert the Plusdeck in the empty space refer to manual and fix it with included bolt

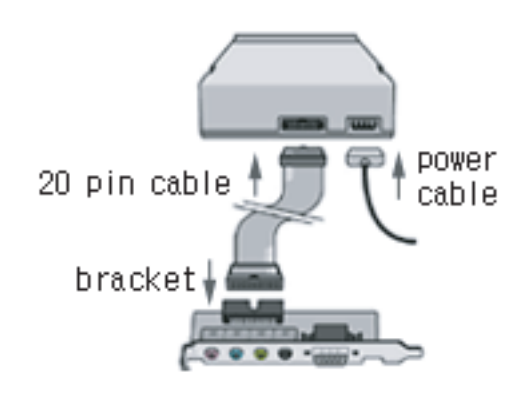

4. Connect the power cable from PC to the back of Plusdeck, And connect the Plusdeck and Bracket with included 20 pin cable.

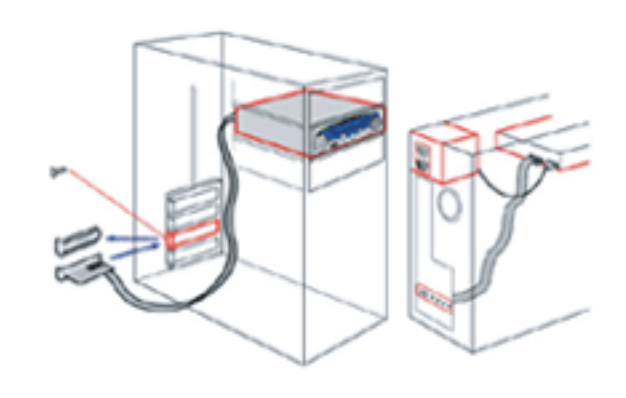

5. Put bracket in empty slot and screw down.

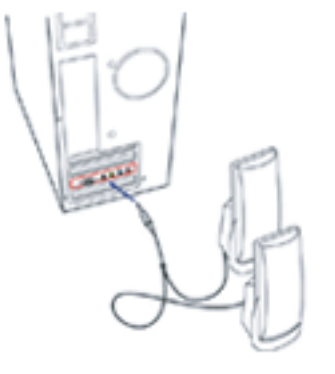

6. Connect the cable of speaker(headphone) to black jack on bracket.

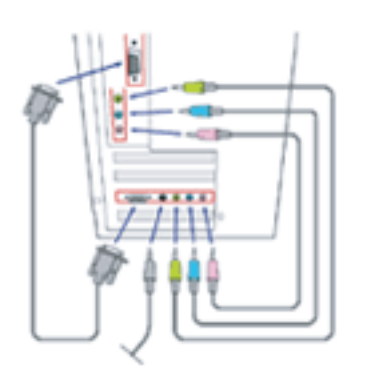

- 7. Connect the Soundcard of PC to installed bracket by with included audio cables (You can connect them with color coding) and connect the serial port with included serial cable.(If the jack of sound card doesn't have color coding on jacks, please connect sound card's Line In with Plusdeck's Line Out, sound card's Line Out with plusdeck's Line In, sound card's Mic with plusdeck's Mic jack)
  - notice : You can connect green cable with orange speaker out jack if sound card doesn't have green line-out jack

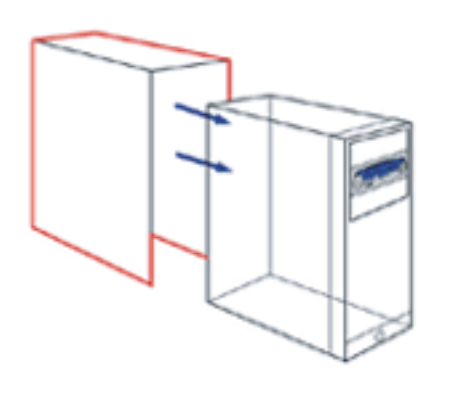

8. Reassemble Pc and turn on power to install the software.

## Installation of Softwar

To install software, insert included software diskette and run setup.exe on A drive To run software, double click on icon of screen or select program on Start menu

## Confirmation

It is correctly connected if you can hear sound from sound card and playback of Tape If you can't listen any sound from PC, you may have disabled line-in input on sound control or wrongly connected audio cables(7.)

## Notice

If you register your Plusdeck product at www.plusdeck.com, you can get more information and updated software for free.

# **Basic Function**

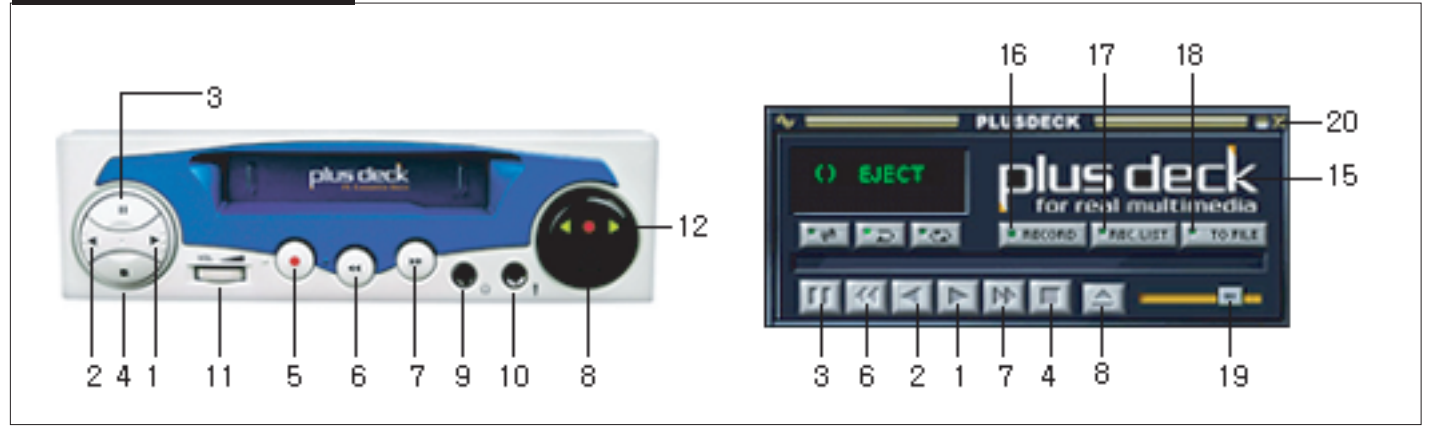

|     | num | icon      | function            | description                                           |  |  |  |
|-----|-----|-----------|---------------------|-------------------------------------------------------|--|--|--|
|     | 1   | •         | A Play              | Playback A side                                       |  |  |  |
|     | 2   | •         | B Play              | Playback B side                                       |  |  |  |
|     | 3   | 11        | Pause               | Pause playback or recording                           |  |  |  |
|     | 4   |           | Stop                | Stop operation of deck.                               |  |  |  |
|     | 5   |           | Record              | Ready to record on tape, after choosing the direction |  |  |  |
|     |     |           |                     | <ul> <li>or recording begins</li> </ul>               |  |  |  |
|     | 6   | 44        | Fast-forwarding     | Rewinding tape to the beginning of A side/            |  |  |  |
|     |     |           |                     | fast-forwarding tape to the end of B side             |  |  |  |
|     | 7   |           | Fast-rewinding      | Fast-forwarding tape to the end of A side/ Rewinding  |  |  |  |
|     | 1   |           |                     | tape to the beginning of A side                       |  |  |  |
|     | 8   | ▲         | Eject               | Eject tape from Plusdeck or insert tape into Plusdeck |  |  |  |
|     | 0   |           | Headphone           | Headphone jack (If connected, sound will hearable     |  |  |  |
|     | 9   | • •       |                     | only by headphone)                                    |  |  |  |
| H/W | 10  | •         | MIC                 | It's possible to dub and to record voice on tape to   |  |  |  |
|     |     |           |                     | connect a microphone.                                 |  |  |  |
|     | 11  |           | Volume control      | Volume control for headphone.                         |  |  |  |
|     | 12  | < ،       | Operation indicator | Operation indicator on Plusdeck (2 colors, 3 LED)     |  |  |  |
|     | 13  | O EJECT   | Operation indicator | Operation indicator on Software                       |  |  |  |
|     | 14  | t≑ _⊃ _@  | Reverse Mode        | Auto reverse mode selector.(Single-side playback,     |  |  |  |
|     |     |           |                     | Loop playback, Continuous Playback)                   |  |  |  |
|     | 15  | plus deck | Plusdeck            | Link to www.plusdeck.com                              |  |  |  |
| S/W | 16  | RECORD    | Record              | The function of 5 is same as ●                        |  |  |  |
|     | 17  | PEC LIST  | REC.LIST            | The function to record the stored MP3 in computer     |  |  |  |
|     |     | The chart |                     | in regular order                                      |  |  |  |
|     | 18  | TO FILE   | To File             | Encoding a tape into MP3                              |  |  |  |
|     | 19  |           | Volum               | Volume control for playback.                          |  |  |  |
|     | 20  | ×         | Close               | Exit from the software                                |  |  |  |

#### Extra Function

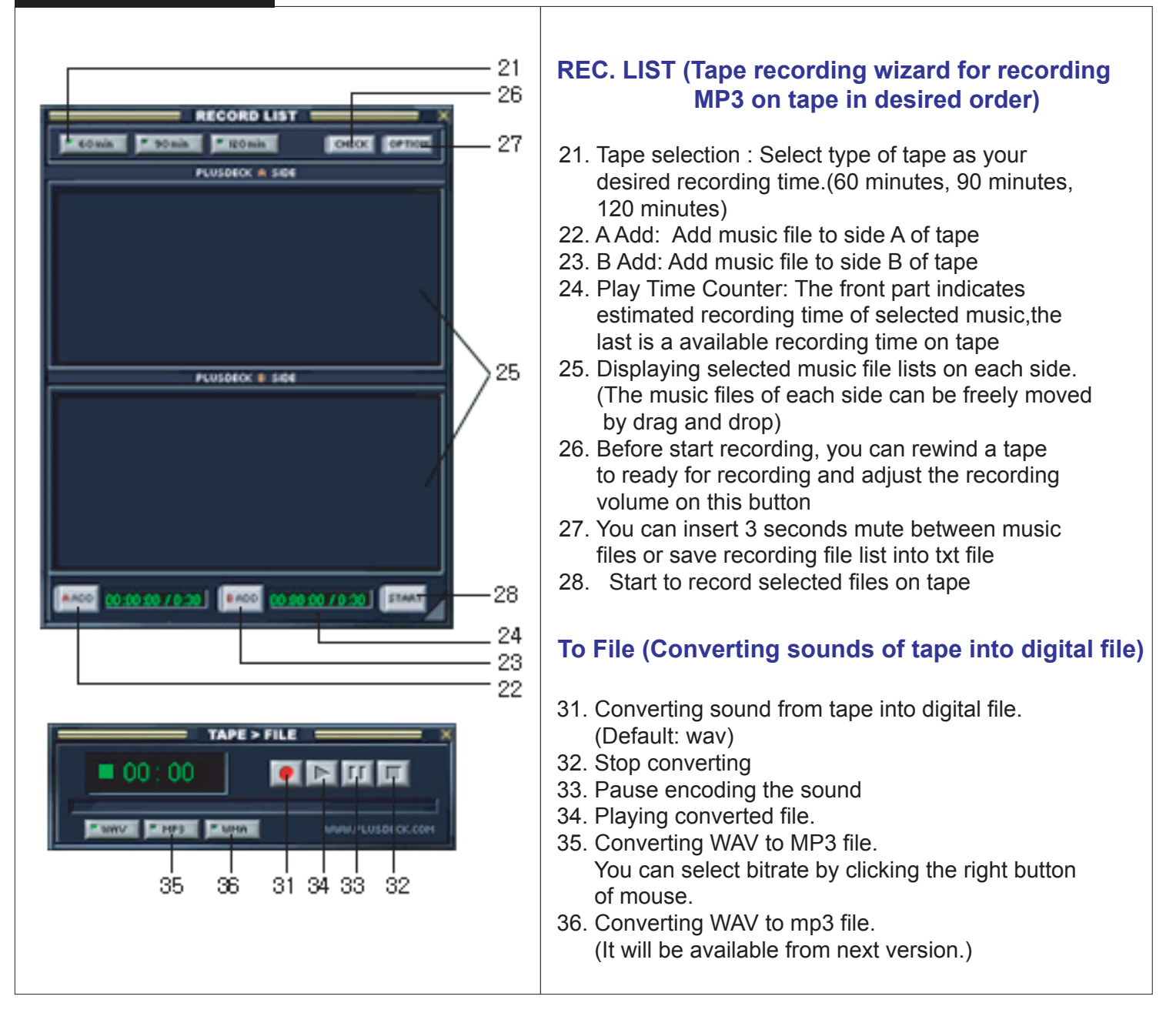

#### Sound set-up

- The recording quality of tape can be affected by volume of master and Line-input. (The volume of speaker will not affect the recording quality of tape) Before start important recording, please make sure you have set the optimal volume set-up through the test.
  - Double click on icon of speaker, then adjust the master volume and Line- input volume between 50 ~70% level.
  - Too high or low volume on in/output could harm sound quality. The optimal setup of volume is varied by PC or sound card.

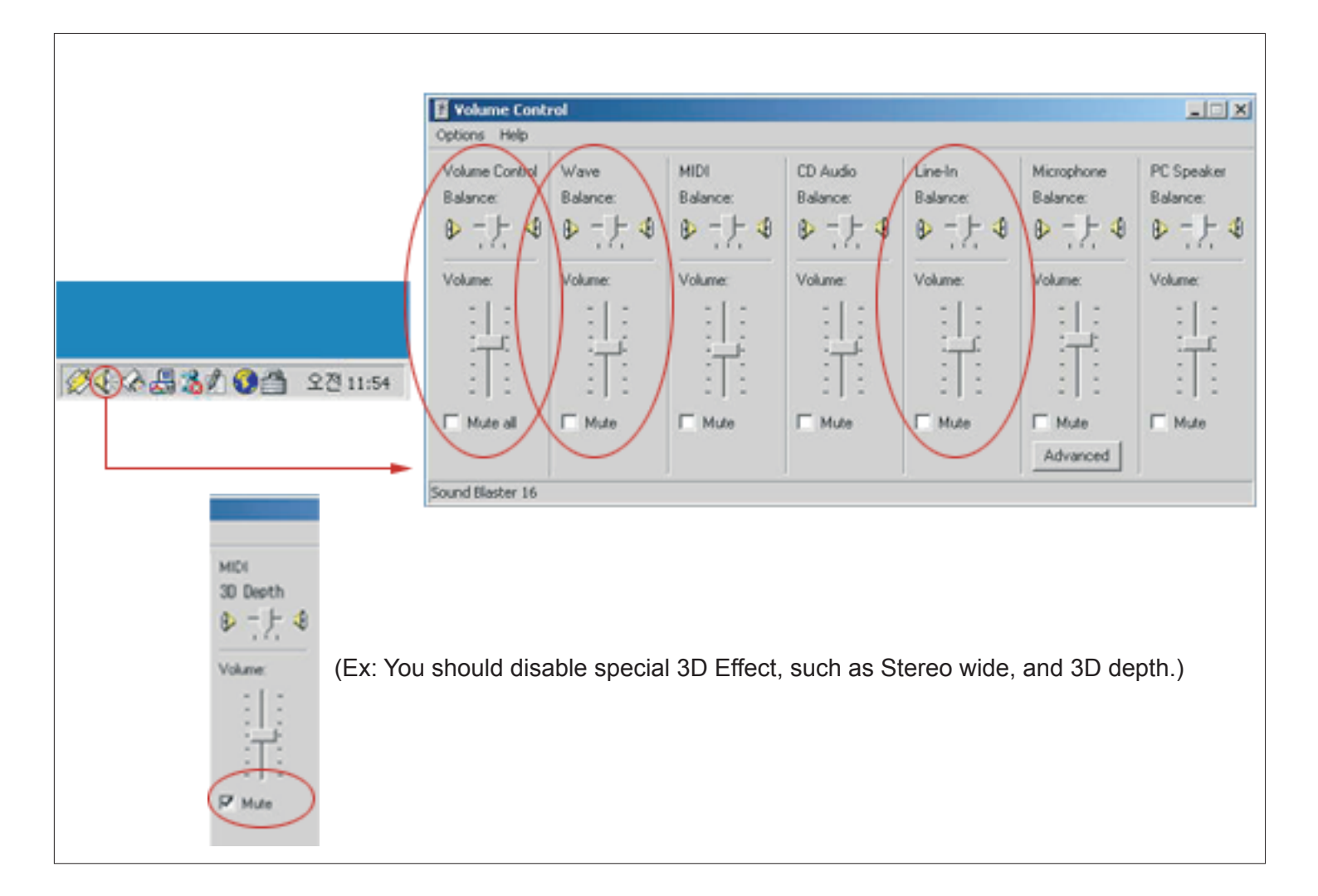

 In case of some sound card, you may need to change sound card option to prevent distort of recording sound.
 (For more information, please visit our web site www.plusdeck.com.)

| <ul> <li>Properties</li> <li>Advanced 0</li> </ul> | Controls | MIDI<br>Balance:                                                             | CD Audio<br>Balance:           | Line-In<br>Balance: | Microphone<br>Balance: | PC Speaker<br>Balance: |  |  |
|----------------------------------------------------|----------|------------------------------------------------------------------------------|--------------------------------|---------------------|------------------------|------------------------|--|--|
| Exit                                               | N        | Properties                                                                   |                                | 1                   | <u>?×</u> 8            | 0-1-0                  |  |  |
| Volume:                                            | Volume:  | Adjust volu<br>Adjust volu<br>C Bayba<br>C Becord<br>C Other<br>Show the fol | Mover device: Sound Blaster 16 |                     |                        |                        |  |  |
| iound Blaster 16                                   |          | CD Aud<br>LineIn<br>Microph<br>PC Spe                                        | io<br>one<br>aker              | OK                  | Cancel                 | ,                      |  |  |

3. To convert sound from tape into digital file, you have to select Line-input as a recording input (: Preference ► Record ► Select Line-input ► Check ► Adjusting recording)

| Advanced Controls                                                                                                    | MIDI<br>Balance:                                                                                         | CD Audio<br>Ralance:                                       | Line-In<br>Ralance | Microphone | PC Speaker<br>Balance: |                               |                          |                                   |
|----------------------------------------------------------------------------------------------------|----------------------------------------------------------------------------------------------------|------------------------------------------------------------|--------------------|------------|------------------------|-------------------------------|--------------------------|-----------------------------------|
| Exit         Image: Normal Science           Volume:         Volume:           Image: Normal Science         Image: Normal Science           Image: Normal Science         Image: Normal Science           Image: Normal Science         Image: Normal Science           Image: Normal Science         Image: Normal Science           Image: Normal Science         Image: Normal Science           Image: Normal Science         Image: Normal Science | Properties Mixer device: <ul> <li>Adjust volu</li> <li>Blaybas</li> <li>Becord</li> <li>Other</li> </ul> | Sound Blaster 1<br>ne for<br>k<br>ing<br>owing volume cont | 6<br>rols:         | 9 X S      | Volume:                | _                             |                          |                                   |
| und Blaster 16                                                                                                    | <ul> <li>✓ CD Audi</li> <li>✓ Line-In</li> <li>✓ Microph</li> <li>✓ PC Spect</li> </ul>                  | o<br>ane<br>Ker                                            | 0K                 | Cancel     |                        | CD Audio<br>Balance<br>Volume | Line In<br>Balance:<br>D | Microphone<br>Balance:<br>Volume: |

TIP : If you set Windows sound setting as 'no sound', you can prevent accidentally recording windows' sound effect on tape : Start ► Control panel ► Sounds and multimedia

|                                                           | Astasisk                                                    | -       |
|-----------------------------------------------------------|-------------------------------------------------------------|---------|
|                                                           | Close program                                               | - 1     |
|                                                           | Critical Step                                               |         |
|                                                           | Default Reep                                                |         |
|                                                           | Exclamation                                                 |         |
|                                                           | Exit Windows                                                |         |
| None<br>Schem<br>No So<br>Windo<br>Utopia<br>Sound<br>Low | et<br>unds<br>unds<br>wis Delault<br>Sound Scheme<br>Volume | Browse. |
| ET Sh                                                     | w where control on the taskbar                              |         |

#### Listening the tape

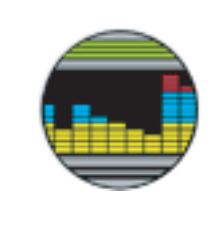

- 1. Insert a tape into Plusdeck.
- 2. Press Play of the direction that you'd like to listen
- 3. If you want to listen the other side, press the Play button of other side.

#### Recording on a tape

- Insert a tape into Plusdeck.
   The upper side of tape will be recognized as A side.
- 2. Press the Record button, then press the desired direction ( ◀ , ► ) when you start (Press ► button when you record A side of tape)
- 3. Recording will be done as selected reverse mode
- Press sign to stop recording. Press II to pause recording

### Tape recording wizard for recording MP3 on tape in desired order (Warning: It should be installed Winamp on PC)

- 1. Run the Plusdeck software
- 2. Press the Rec. List button.
- Select type of tape as your desired recording time.
   (60 minutes, 90 minutes, 120 minutes)
- 4. Sele 5. Esti
  - 4. Select file to record on A side by press A Add button
  - 5. Estimated recording time of selected music will be shown in playing time counter (estimated time/recording capacity of a tape side)
  - 6. Select file to record on A side by press A Add button.
  - 7. If needed, change order or files by drag and drop of files.
  - 8. When you press Start, selected files will be automatically start playing and recording on tape will be begin.

Tip : Check: The function is to confirm the tape condition before recording. It also is available to tape rewind and the volume check of record. Option: Auto gap : Automatically insert 3 seconds mute between files Save file list : Save selected file list into text file.

#### To convert tape sound into digital file.

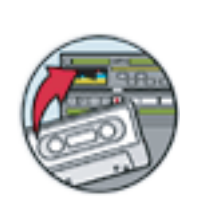

- 1. Run Plusdeck software.
- 2. Press To File button on software.
- 3. When you press Record button, tape will start playing and converting to wav. will begin.
- 4. When you press Stop or Pause, it will stop or pause playing and converting music.
- 5. Create new name of converted file. (Default: WAV)
- 6. press 35 to reconvert MP3

Tip : By pressing MP3 button, you can convert WAVE file into MP3 file You can select bitrate of MP3 by clicking the right button of mouse The function of Play is to listen to digital file.